# Gestion des services de pare-feu sur RV110W

## Objectif

Un pare-feu est un ensemble de mesures créées pour protéger un réseau en bloquant l'accès aux utilisateurs indésirables. L'utilisation d'un service applique un protocole à une certaine plage de ports du pare-feu. Cet article explique comment gérer les services sur un pare-feu sur le routeur RV110W.

#### Périphériques pertinents

·RV110W

## Étapes de procédure

Étape 1. Utilisez l'utilitaire de configuration Web pour sélectionner Firewall > Basic Settings.

| ervice | Management Table |           |            |         |
|--------|------------------|-----------|------------|---------|
|        | Service Name     | Protocol  | Start Port | End Por |
|        | All Traffic      | All       |            |         |
|        | DNS              | UDP       | 53         | 53      |
|        | FTP              | TCP       | 21         | 2       |
|        | HTTP             | TCP       | 80         | 80      |
|        | HTTP Secondary   | TCP       | 8080       | 808     |
|        | HTTPS            | TCP       | 443        | 443     |
|        | HTTPS Secondary  | TCP       | 8443       | 844     |
|        | TFTP             | UDP       | 69         | 6       |
|        | IMAP             | TCP       | 143        | 14      |
|        | NNTP             | TCP       | 119        | 11      |
|        | POP3             | TCP       | 110        | 11      |
|        | SNMP             | UDP       | 161        | 16      |
|        | SMTP             | TCP       | 25         | 2       |
|        | TELNET           | TCP       | 23         | 2       |
|        | TELNET Secondary | TCP       | 8023       | 802     |
|        | TELNET SSL       | TCP       | 992        | 99      |
|        | Voice(SIP)       | TCP & UDP | 5060       | 506     |
| ]      | Service1         | TCP & UDP | 1          | 1       |

#### Ajouter ou modifier un service

Un service est un protocole qui s'applique à une plage de ports. Les services exécutent certaines actions sous différents protocoles. Cette procédure indique comment ajouter un nouveau service ou modifier un service existant.

Étape 1. Cliquez sur **Ajouter une ligne** pour ajouter un service ou cochez la case en regard d'un service et cliquez sur **Modifier** pour le modifier.

Étape 2. Dans la colonne Nom du service, saisissez un nom pour le service.

| Service Management                           |                                 |  |  |  |  |  |
|----------------------------------------------|---------------------------------|--|--|--|--|--|
| Tou must save before you can edit or delete. |                                 |  |  |  |  |  |
| Service Management Table                     |                                 |  |  |  |  |  |
| Service Name                                 | Protocol                        |  |  |  |  |  |
| All Traffic                                  | All                             |  |  |  |  |  |
| DNS                                          | UDP                             |  |  |  |  |  |
| FTP                                          | TCP                             |  |  |  |  |  |
| HTTP                                         | TCP                             |  |  |  |  |  |
| HTTP Secondary                               | TCP                             |  |  |  |  |  |
| HTTPS                                        | TCP                             |  |  |  |  |  |
| HTTPS Secondary                              | TCP                             |  |  |  |  |  |
| TFTP                                         | UDP                             |  |  |  |  |  |
| IMAP                                         | TCP                             |  |  |  |  |  |
| NNTP                                         | TCP                             |  |  |  |  |  |
| POP3                                         | TCP                             |  |  |  |  |  |
| SNMP                                         | UDP                             |  |  |  |  |  |
| SMTP                                         | TCP                             |  |  |  |  |  |
| TELNET                                       | TCP                             |  |  |  |  |  |
| TELNET Secondary                             | TCP                             |  |  |  |  |  |
| TELNET SSL                                   | TCP                             |  |  |  |  |  |
| Voice(SIP)                                   | TCP & UDP                       |  |  |  |  |  |
| Service1                                     | TCP                             |  |  |  |  |  |
| Add Row Edit Delete                          | TCP<br>UDP<br>TCP & UDP<br>ICMP |  |  |  |  |  |

Étape 3. Dans le menu déroulant de la colonne Protocole, sélectionnez un protocole suivi par le service.

•TCP : le protocole de contrôle de transmission assure le suivi des connexions et envoie les messages dans l'ordre dans lequel ils sont envoyés, mais les messages sont envoyés plus lentement que le protocole UDP.

·UDP : le protocole de datagramme utilisateur ne suit pas les connexions et les messages de données peuvent ne pas arriver dans l'ordre dans lequel ils sont envoyés, mais les messages sont envoyés plus rapidement que TCP.

·TCP & UDP : utilise TCP et UDP.

·ICMP : le protocole ICMP (Internet Control Message Protocol) est principalement utilisé pour envoyer des messages d'erreur et des raisons de diagnostic.

Étape 4. Dans la colonne Start Port, saisissez le premier port de la plage à laquelle le service s'applique.

Note: Ce champ n'est pas actif si vous choisissez ICMP.

Étape 5. Dans la colonne Port de fin, saisissez le dernier port de la plage à laquelle le

service s'applique.

Note: Ce champ n'est pas actif si vous choisissez ICMP.

| Service Management                           |                          |             |  |  |  |  |
|----------------------------------------------|--------------------------|-------------|--|--|--|--|
| You must save before you can edit or delete. |                          |             |  |  |  |  |
| Service                                      | Service Management Table |             |  |  |  |  |
|                                              | Service Name             | Protocol    |  |  |  |  |
|                                              | All Traffic              | All         |  |  |  |  |
|                                              | DNS                      | UDP         |  |  |  |  |
|                                              | FTP                      | TCP         |  |  |  |  |
|                                              | HTTP                     | TCP         |  |  |  |  |
|                                              | HTTP Secondary           | TCP         |  |  |  |  |
|                                              | HTTPS                    | TCP         |  |  |  |  |
|                                              | HTTPS Secondary          | TCP         |  |  |  |  |
|                                              | TFTP                     | UDP         |  |  |  |  |
|                                              | IMAP                     | TCP         |  |  |  |  |
|                                              | NNTP                     | TCP         |  |  |  |  |
|                                              | POP3                     | TCP         |  |  |  |  |
|                                              | SNMP                     | UDP         |  |  |  |  |
|                                              | SMTP                     | TCP         |  |  |  |  |
|                                              | TELNET                   | TCP         |  |  |  |  |
|                                              | TELNET Secondary         | TCP         |  |  |  |  |
|                                              | TELNET SSL               | TCP         |  |  |  |  |
|                                              | Voice(SIP)               | TCP & UDP   |  |  |  |  |
|                                              | Service1                 | TCP & UDP 👻 |  |  |  |  |
| Add F                                        | Row Edit Delete          |             |  |  |  |  |
| Save Cancel                                  |                          |             |  |  |  |  |

Étape 6. Cliquez sur **Enregistrer** pour enregistrer les modifications ou **Annuler** pour les ignorer.

#### Supprimer un service

Cette procédure montre comment supprimer les services non désirés ou inutilisés.

Étape 1. Cochez la case en regard d'un service.

| Service Management |                  |           |  |  |  |
|--------------------|------------------|-----------|--|--|--|
| Service            | Management Table |           |  |  |  |
|                    | Service Name     | Protocol  |  |  |  |
|                    | All Traffic      | All       |  |  |  |
|                    | DNS              | UDP       |  |  |  |
|                    | FTP              | TCP       |  |  |  |
|                    | HTTP             | TCP       |  |  |  |
|                    | HTTP Secondary   | TCP       |  |  |  |
|                    | HTTPS            | TCP       |  |  |  |
|                    | HTTPS Secondary  | TCP       |  |  |  |
|                    | TFTP             | UDP       |  |  |  |
|                    | IMAP             | TCP       |  |  |  |
|                    | NNTP             | TCP       |  |  |  |
|                    | POP3             | TCP       |  |  |  |
|                    | SNMP             | UDP       |  |  |  |
|                    | SMTP             | TCP       |  |  |  |
|                    | TELNET           | TCP       |  |  |  |
|                    | TELNET Secondary | TCP       |  |  |  |
|                    | TELNET SSL       | TCP       |  |  |  |
|                    | Voice(SIP)       | TCP & UDP |  |  |  |
| <b>V</b>           | Service1         | TCP & UDP |  |  |  |
| Add F              | Row Edit Delete  |           |  |  |  |
| Save               | Cancel           |           |  |  |  |

Étape 2. Cliquez sur **Supprimer** pour supprimer le service.

Étape 3. Cliquez sur **Enregistrer** pour enregistrer les modifications ou **Annuler** pour les ignorer.